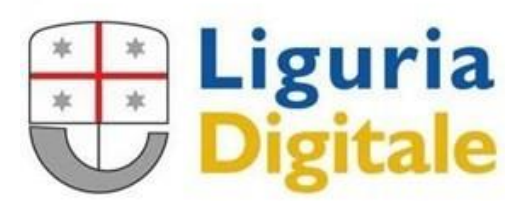

## **Software Privacy Web** Documentazione Web Service

| Nome                     | ETTERAINCARICO                                                                                                    |  |  |  |  |  |  |  |
|--------------------------|----------------------------------------------------------------------------------------------------|--|--|--|--|--|--|--|
| URL                      | https://privacycloud.liguriadigitale.it/tdpweb/LETTERAINCARICO                                                                                                    |  |  |  |  |  |  |  |
| Metodo                   | jet                                                                                                    |  |  |  |  |  |  |  |
| Parametri                | URL: ?Ente=DenominazioneEnte&Username=login&CF=CodiceFiscale                                                                                                    |  |  |  |  |  |  |  |
|                          | web service accetta tre parametri in input:                                                                                                    |  |  |  |  |  |  |  |
|                          | <ul> <li>Ente: deve essere posto pari alla Denominazione dell'Ente di cui si intende<br/>produrre la lettera di incarico. Questo parametro è obbligatorio</li> <li>Username: deve essere posto uguale all'identificativo informatico</li> </ul>                                                                                                    |  |  |  |  |  |  |  |
|                          | dell'autorizzato di cui si vuole produrre la lettera di incarico. Questo<br>parametro è opzionale, essendo alternativo al seguente. Prevale sul<br>seguente: se entrambi sono valorizzati la ricerca viene effettuata per<br>Username                                                                                                    |  |  |  |  |  |  |  |
|                          | <ul> <li>CF: deve essere posto uguale al codice fiscale dell'autorizzato di cui si<br/>vuole produrre la lettera di incarico. Questo parametro è opzionale,<br/>essendo alternativo al precedente</li> </ul>                                                                                                    |  |  |  |  |  |  |  |
| Descrizione Output       | Il web service restituisce un base64 che contiene la lettera di incarico in rtf                                                                                                    |  |  |  |  |  |  |  |
| Obiettivo                | Il web service è utile per produrre la lettera di incarico di un dipendente di un Ente.                                                                                                    |  |  |  |  |  |  |  |
| Scenario                 | Il dipendente si connette alla intranet o al portale dipendente dell'Ente e si<br>autentica (per esempio via Kerberos al Domain Controller o con altri metodi). Il<br>dipendente accede alla specifica sezione Privacy della Intranet. Questa invoca il<br>web service e visualizza il risultato in un'apposita frame della pagina del<br>portale/intranet. |  |  |  |  |  |  |  |
| Obiettivo di<br>business | Poter fornire in modo sempre aggiornato le istruzioni per il trattamento dei dati ai propri dipendenti                                                                                                    |  |  |  |  |  |  |  |

Per testare il servizio si può utilizzare l'applicazione Postman, che consente di effettuare delle chiamate tramite un'utile interfaccia grafica.

Dopo aver lanciato Postman per testare si devono compiere i seguenti passi:

1. Creare una nuova richiesta

| Launchpad × + •••                                           |                                                                                      | No Environment  | Ŧ | 0 |  |
|-------------------------------------------------------------|--------------------------------------------------------------------------------------|-----------------|---|---|--|
| Good morning!                                               |                                                                                      |                 |   |   |  |
| Let's start the day off right. Use Launchpad to start somet | w, pick up where you left off, or explore some resources to help you master Postman. |                 |   |   |  |
| Start something new                                         | Discover                                                                             |                 |   |   |  |
| de Create a request                                         | Explore some templates and public APIs you migh                                      | nt find useful. |   |   |  |
|                                                             | Templates                                                                            | APIs            |   |   |  |
| Create a collection                                         |                                                                                      |                 |   |   |  |

2. Inserire il link del servizio

| Untitled Request |                                                                |      | - |      |   |
|------------------|----------------------------------------------------------------|------|---|------|---|
| GET 💌            | https://privacycloud.liguriadigitale.it/tdpweb/LETTERAINCARICO | Sent | • | Save | Ŧ |

3. Nella sezione "Params" inserire i parametri per attivare il servizio

| Para | ms • Authorization • | Headers (8) | Body | Pre-request Script | Tests | Settings |             |     | Cookies   |
|------|----------------------|-------------|------|--------------------|-------|----------|-------------|-----|-----------|
| Quer | y Params             |             |      |                    |       |          |             |     |           |
|      | KEY                  |             | V    | /ALUE              |       |          | DESCRIPTION | 000 | Bulk Edit |
| ~    | Ente                 |             | E    | inte Demo          |       |          |             |     |           |
|      | Username             |             | ι    | itente8            |       |          |             |     |           |

## 4. Nella sezione "Authorization" al menù "Type" selezionare "Basic Auth"

| Params 🔵                                   | Authorization $ullet$                                       | Headers <b>(9)</b>                              | Bo |
|--------------------------------------------|-------------------------------------------------------------|-------------------------------------------------|----|
| ТҮРЕ                                       |                                                             |                                                 | ٦  |
| Basic Auth                                 | 1                                                           | v                                               | ,  |
| The authoriz<br>generated w<br>about autho | zation header will be<br>when you send the re-<br>prization | automatically<br>quest. <mark>Learn more</mark> |    |

5.

GET

GET

## In "Username" inserire "Agid1" ed in "Password" inserire "n95Um1evyX6gyoRU6K9X"

| Params • Authoriz                                                                             | ation • Header                                                                                 | rs (8) Body Pre-request Script Tests Se                                                      | ettings                                                                                            | Cookies |  |  |
|-----------------------------------------------------------------------------------------------|------------------------------------------------------------------------------------------------|----------------------------------------------------------------------------------------------|----------------------------------------------------------------------------------------------------|---------|--|--|
| Туре                                                                                          | Basic A 🗸                                                                                      | () Heads up! These parameters hold sensitive da collaborative environment, we recommend usin | ta. To keep this data secure while working in<br>ng variables. Learn more about <u>variables</u> オ | a X     |  |  |
| The authorization head<br>automatically generate<br>send the request. Lear<br>authorization ↗ | der will be<br>ed when you<br>m more about                                                     | Username                                                                                     | Agid1                                                                                              |         |  |  |
|                                                                                               |                                                                                                | Password                                                                                     | •••••                                                                                              |         |  |  |
|                                                                                               |                                                                                                |                                                                                              | Show Password                                                                                      |         |  |  |
|                                                                                               |                                                                                                |                                                                                              |                                                                                                    |         |  |  |
| Selezionare il tip                                                                            | oo di chiama                                                                                   | ta                                                                                           |                                                                                                    |         |  |  |
| ✓ https://priv                                                                                | https://privacycloud.liguriadigitale.it/Tdpweb/LETTERAINCARICO?Ente=Ente Demo&Username=utente8 |                                                                                              |                                                                                                    |         |  |  |
| ed eseguire                                                                                   |                                                                                                |                                                                                              |                                                                                                    |         |  |  |
|                                                                                               |                                                                                                |                                                                                              |                                                                                                    |         |  |  |

Il servizio restituisce una stringa codificata Base64 che correttamente decodificato restituirà il file rtf.

https://privacycloud.liguriadigitale.it/Tdpweb/LETTERAINCARICO?Ente=Ente Demo&Username=utente8

Send